# ELECOM パソコン用無線LAN子機

WDC-433SU2MBK WDC-433SU2MWH

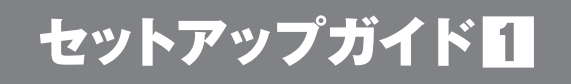

# 本製品の特長

 ()次世代の無線規格「IEEE802.11ac(ドラフト)」に準拠し、最大 433Mbps\*の高速無線通信が可能です。
 ※同等性能を持つ無線LANルータとの組み合わせで得られる理論値

②パソコンのUSBポートに装着したままでも引っかかりの少ない超 小型軽量サイズです。

本製品は、11acドラフト/n/a [5GHz] 専用です。11n/g/b [2.4GHz] に は対応しておりません。必ず11acドラフト/n/a [5GHz] に対応した無線 LANルータをご用意ください。

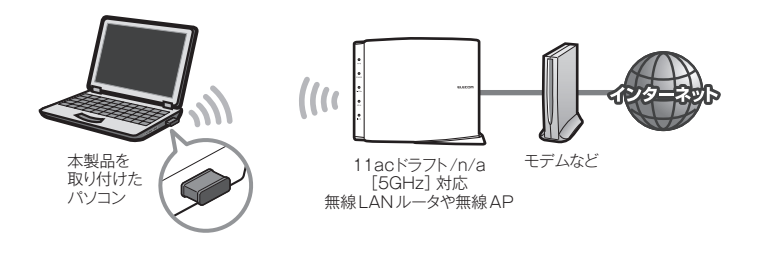

# 箱の中身を確認してください

万一不足品、破損品などがありましたら、すぐにお買い上げの販売 店までご連絡ください。

#### □製品本体(無線LAN子機) 1台

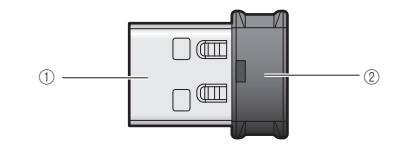

| 番号 | 名 称           | はたらき                                                                     |
|----|---------------|--------------------------------------------------------------------------|
| 1  | USBコネクタ       | パソコンのUSBポートに接続します。                                                       |
| 2  | 動作ランプ<br>(青色) | 点灯:無線LANルータなどと接続できていません。<br>点滅:無線LANルータと接続しています。<br>消灯:本製品の電波出力がオフの状態です。 |

#### □セットアップガイド11(本紙) 1枚 □セットアップガイド22 1枚

本製品には、セットアップ用のCD-ROMは付属しておりません。本製品のドライバソフトは、エレコム・ホームページよりダウンロードしていただく必要があります。

●本製品の詳細な機能や設定方法を記載した「ユーザーズマニュアル」は、エレコム・ホームページよりダウンロードしてください。 http://www.elecom.co.jp/support/download

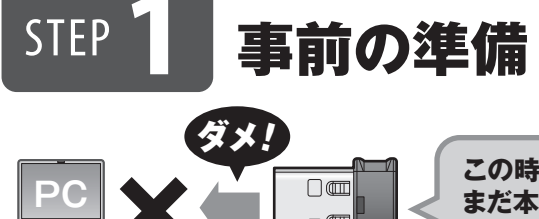

この時点では、 まだ本製品を 取り付けない!

1 インターネットに接続可能なパソコンを用意 します。

# 日報LAN を使った 接続例 子線LANボートを 指載したパソコン 日間には、日本の一方で、「ハークや無線AP

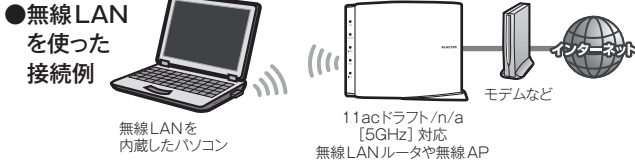

### 2 本製品のドライバソフトをダウンロードします。

- インターネットに接続可能なパソコンから、下記のアドレス
   にアクセスし、専用ドライバソフトをダウンロードします。
- ダウンロードしたドライバソフトは圧縮されています。解凍してからご利用ください(OSによっては解凍作業は不要)。

#### http://www.elecom.co.jp/support/download/ 型番「WDC-433SU2M」を入力し、検索します。

型番 WDC-433SU2M 検索 人

#### 3 接続先の無線LANルータの設定情報を メモします。

- ・無線LANルータのSSIDと暗号キーの情報をメモします。
- ・調べ方については、無線親機の説明書などをご覧ください。

| SID |  |
|-----|--|
|     |  |

暗号キー\*

※暗号キーは、パスワード、パスフレーズ、ネットワークキーなど、無線LANルータの メーカーによって呼び名が異なります。

# 重要 ドライバソフトをインストールする前に

●他の外付型の無線LAN子機を利用していた場合 本製品のドライバソフトダウンロード後、ドライバソフトおよびユーティ リティを削除してください。削除後は、パソコンを再起動してください。 ※削除方法は、ご使用になっていた無線LAN子機の説明書をお読みください。

#### ●パソコンに内蔵の無線LAN機能を利用していた場合

本製品のドライバソフトをダウンロードしあと、以下の作業をしてください。

- •内蔵無線LAN機能を「無効」にしてください。
- 各PCメーカ独自の無線LAN用の設定ユーティリティが存在する場合は 無効または削除し、Windows標準の機能である「WLAN Autoconfig (XPではWireless ZERO configuration)」に変更してください。
- 作業後に、必ずパソコンを再起動してください。
- ※それぞれの方法については、パソコンの説明書をお読みください。

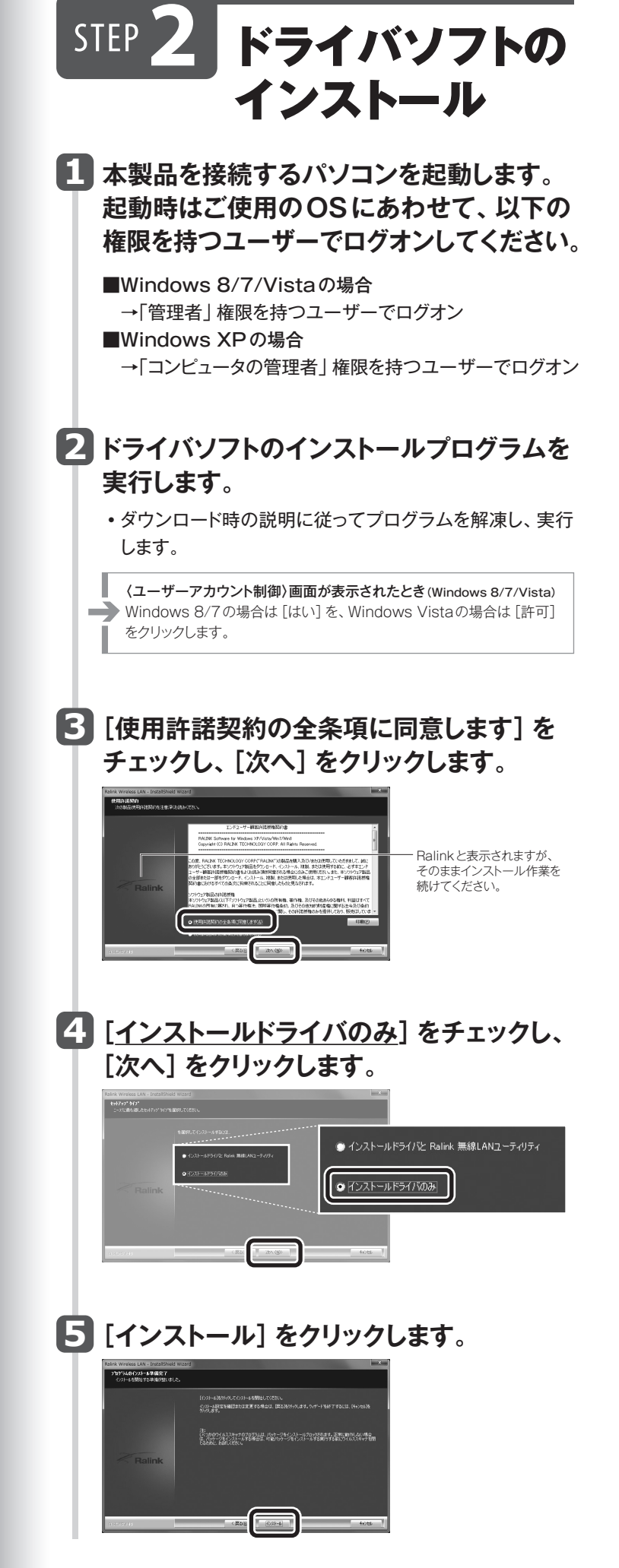

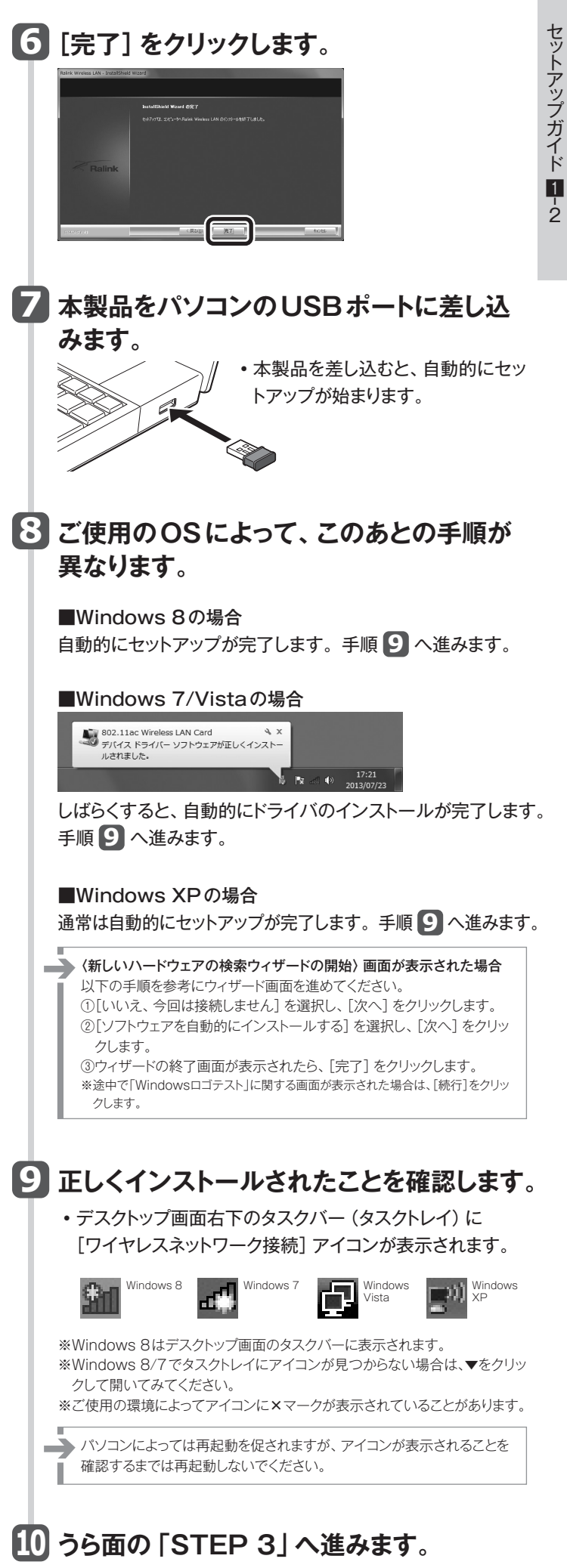

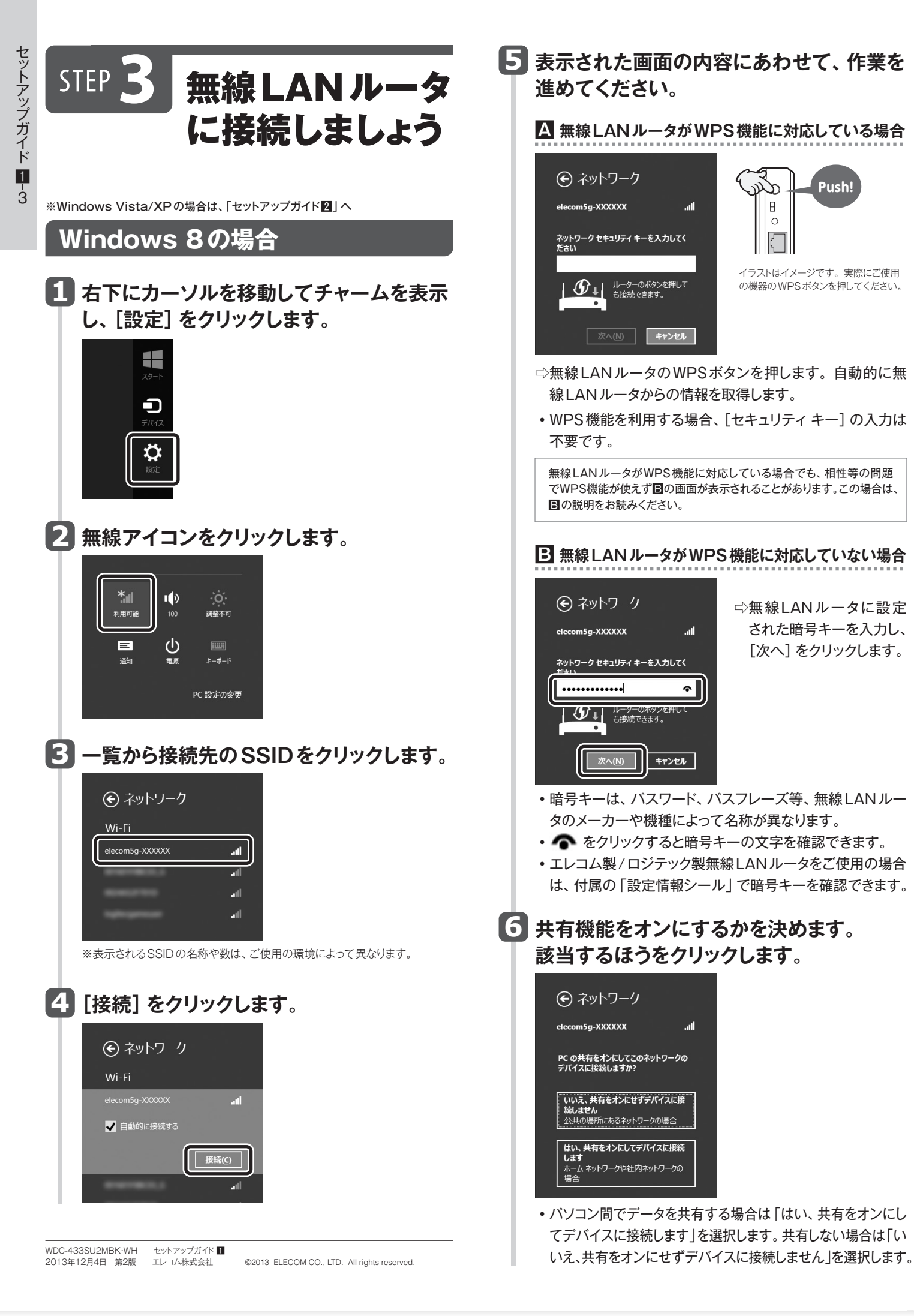

| 7 正常に無線LAN (Wi-Fi) 接続および<br>インターネットに接続できると、「接続済み」<br>と表示されます。                                                                                                    |
|----------------------------------------------------------------------------------------------------|
| <ul> <li>         ・ インターネットに接続できない環境では、「制限あり」と表示されます。     </li> </ul>                                                                                                    |
| 8 これで設定は完了です。                                                                                                    |
| Windows 7の場合                                                                                                    |
| 1 画面右下のタスクトレイにある<br>アイコンをクリックし、接続先<br>一覧を表示します。                                                                                                    |
| 2 - backabababababababababababababababababab                                                                                                    |
| 3 [接続] をクリックします。<br>援続されていません ・<br>「接続されていません ・<br>「接続されていません ・<br>「接続されていません ・<br>「接続されていません ・<br>「接続されていません ・<br>「接続されていません ・<br>「接続されていません ・<br>「接続されていません ・<br>「接続されていません ・<br>「接続されていません ・<br>「接続されていません ・<br>「」<br>「接続されていません ・<br>」<br>「接続されていません ・<br>」<br>「接続されていません ・<br>」<br>「接続されていません ・<br>」<br>」<br>「接続されていません ・<br>」<br>」<br>「接続されていません ・<br>」<br>」<br>「接続されていません ・<br>」<br>」<br>「<br>」<br>「<br>」<br>「<br>」<br>「<br>」<br>「<br>」<br>「<br>」<br>「<br>」<br>「<br>」<br>「<br>」<br>「<br>」<br>「<br>」<br>「<br>」<br>「<br>」<br>」 |

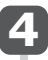

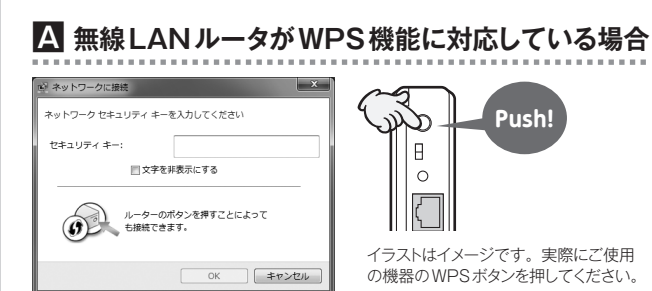

- ☆無線LANルータのWPSボタンを押します。自動的に無 線LANルータからの情報を取得します。
- •WPS機能を利用する場合、[セキュリティキー]の入力は 不要です。

無線LANルータがWPS機能に対応している場合でも、相性等の問題 でWPS機能が使えず

の画面が表示されることがあります。この場合は、 ■の説明をお読みください。

ワーク環境にあわせて設定してください。

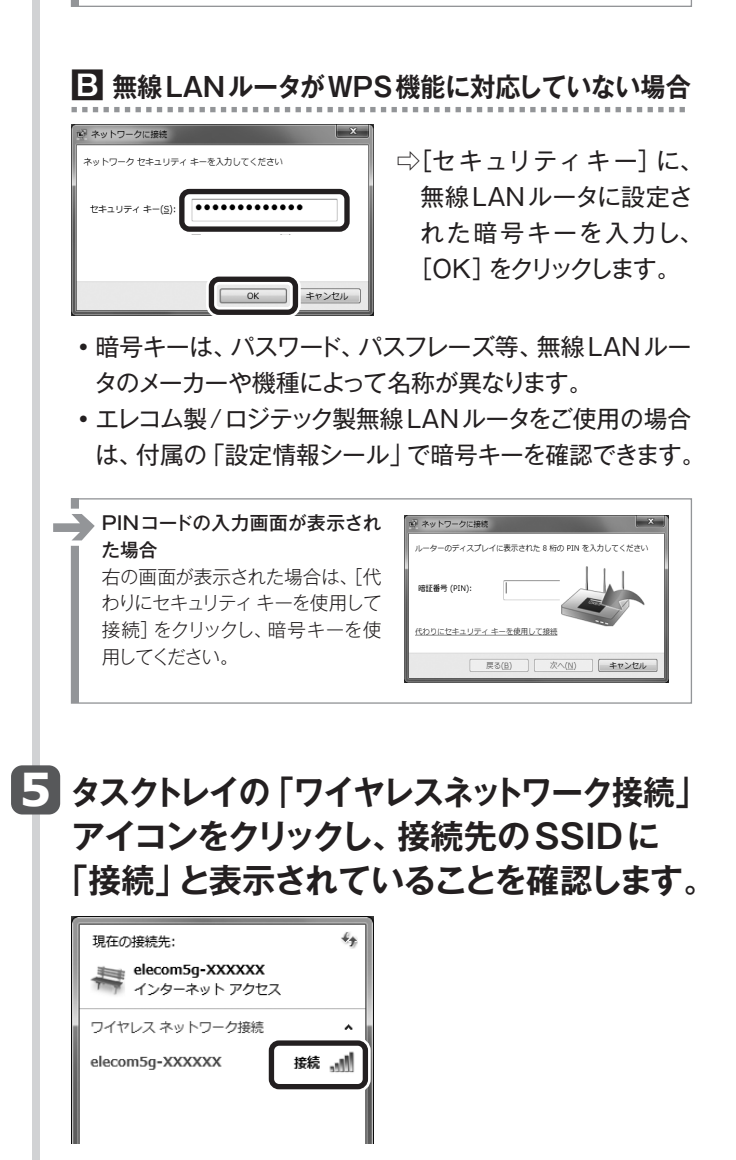

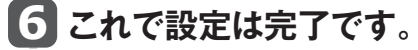